### **UNIVERSITY** of FLORIDA

### **TRAVEL & PCARD SYSTEM**

### **Electronic PCard Application**

August 20, 2024

### AGENDA

- Housekeeping
- Why change?
- Application Highlights
- Approver Workflow
- Instruction Guides
- Demo

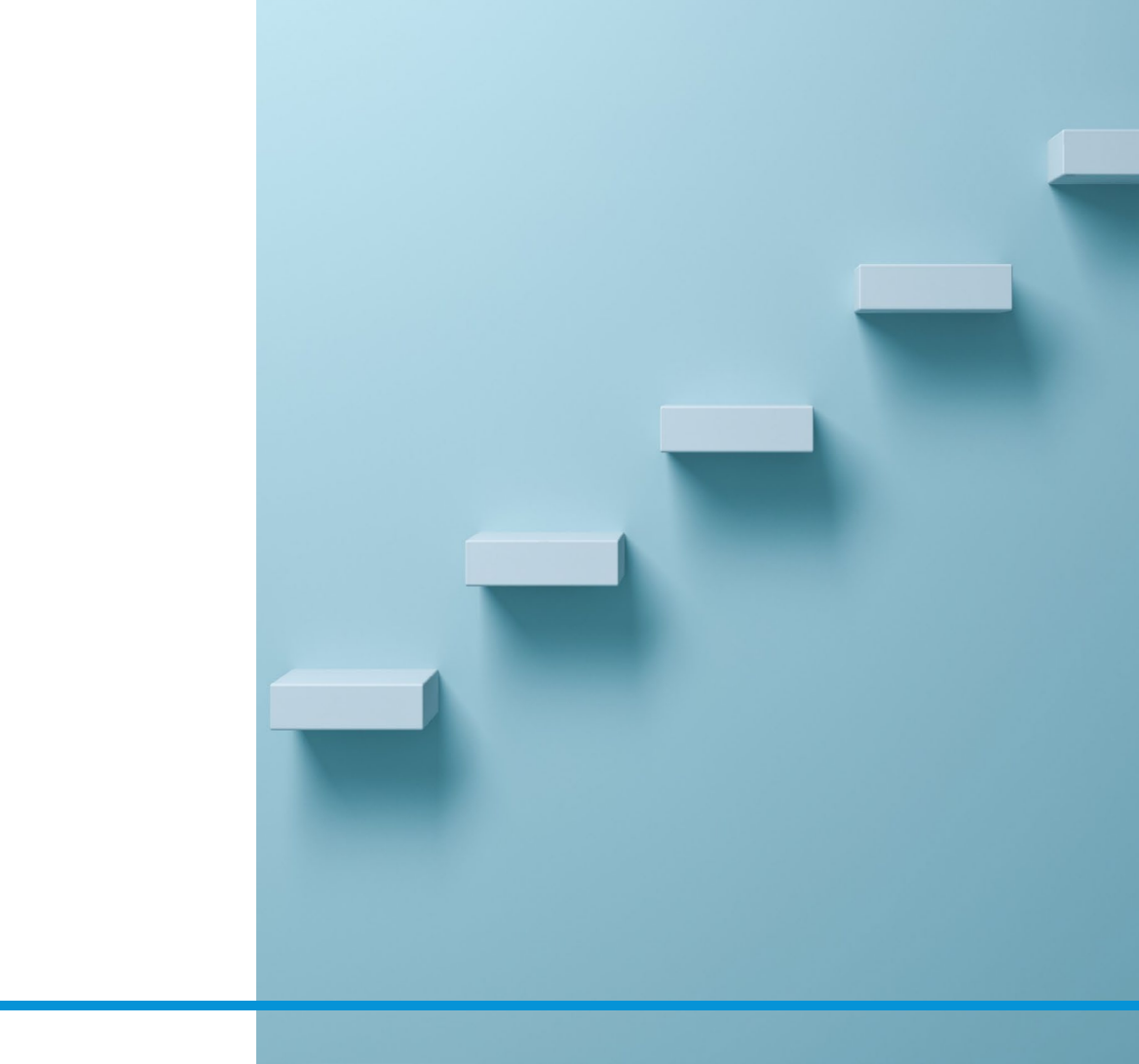

### HOUSEKEEPING

- Slides
- Recording
- Questions

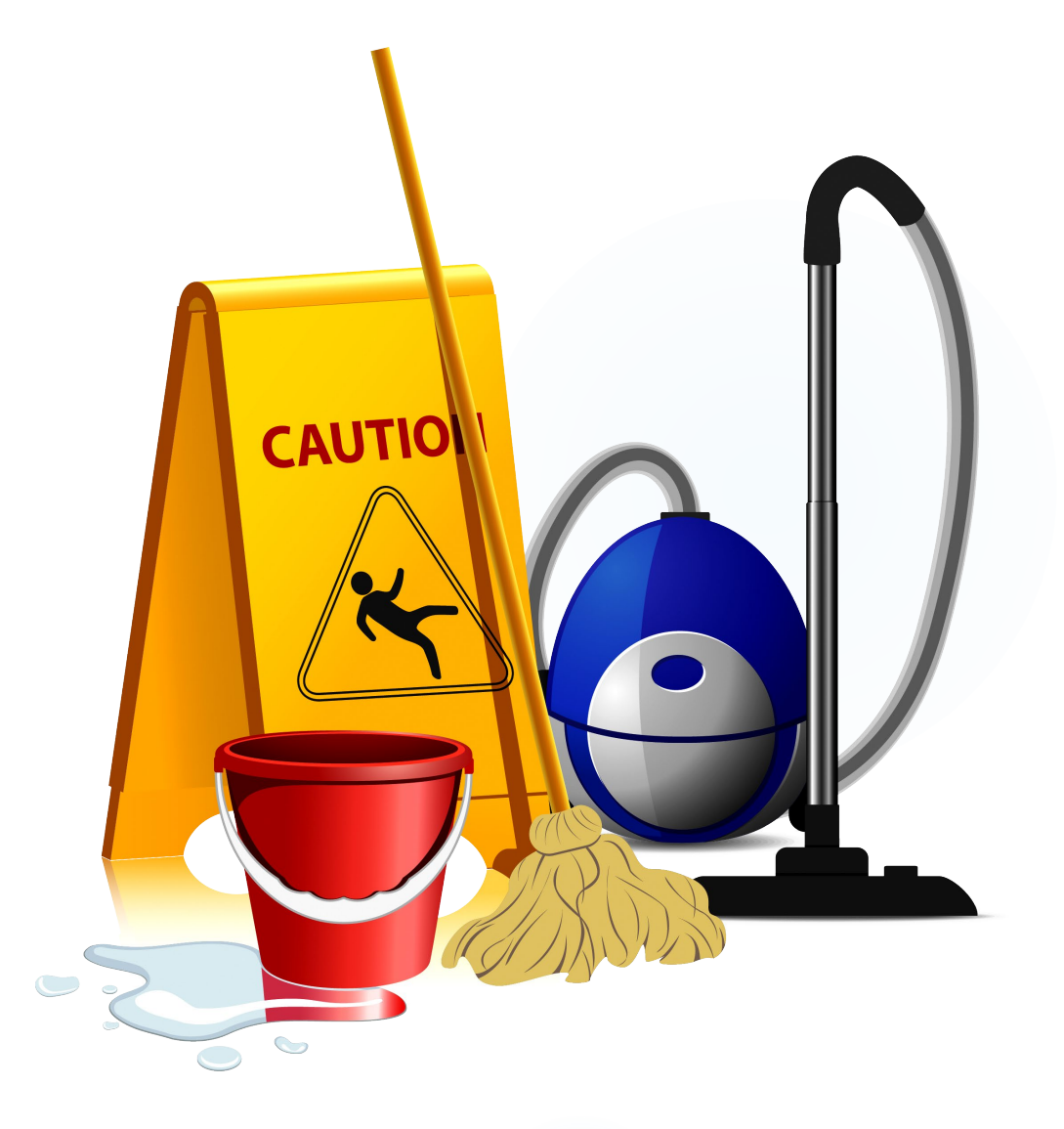

**UF GO Electronic PCard Application** 

## Why Change?

### **IMPROVED EASE OF USE**

- Easy navigation in myUFL
  - Main Menu > My Self Service > PCard Application
- Pre-loads information:
  - Training completion date
  - Email
  - Title
  - UF Address
- Routes for approval upon submission

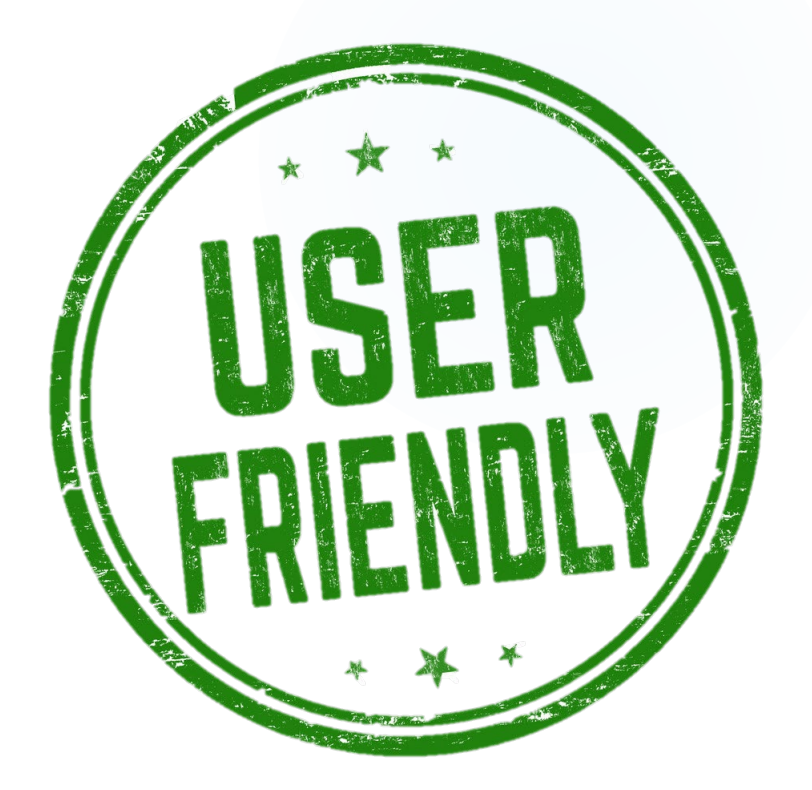

### **MORE EFFICIENT PROCESSING**

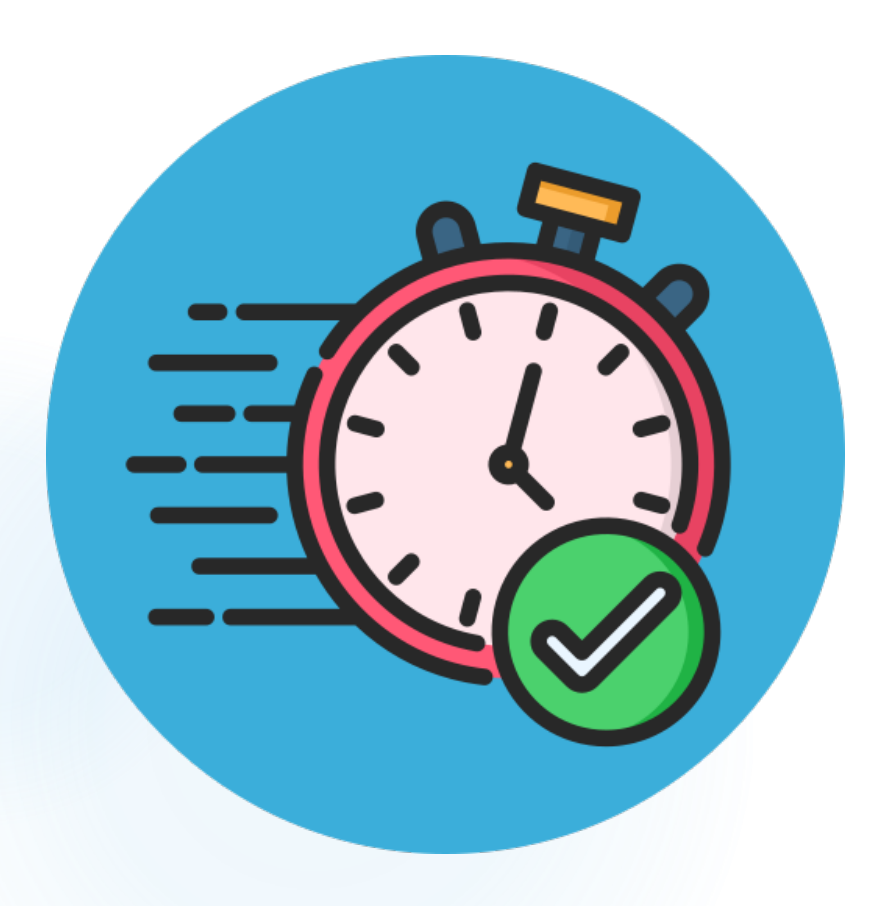

- Required fields cannot be omitted
- Reduced need for manual data verification
- Eliminates need for approver verification

# Application Highlights

### **APPLICATION HIGHLIGHTS**

- One application: used to request a new card or to update an existing card
- Can be started, saved, then completed later
- Submitted by the applicant themselves or on their behalf
- Submission is dependent on training completion
- Provides visibility into approver workflow

### **EMAIL NOTIFICATIONS**

- myUFL sends notifications to:
  - The person who submits the application when an application is:
    - Submitted
    - Denied
    - Approved by the PCard Team
  - The department approver when an application is:
    - Submitted requiring approval
    - Denied by the PCard Team

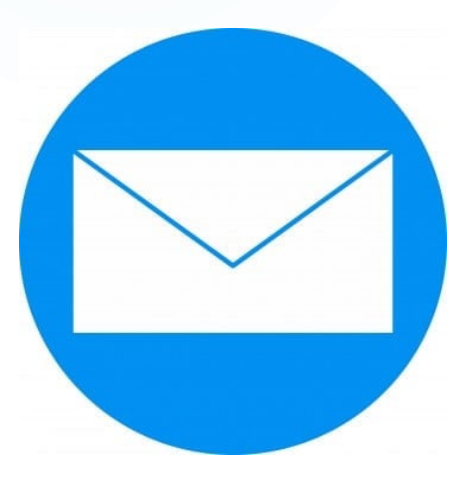

## Approver Workflow

### **APPROVAL WORKFLOW**

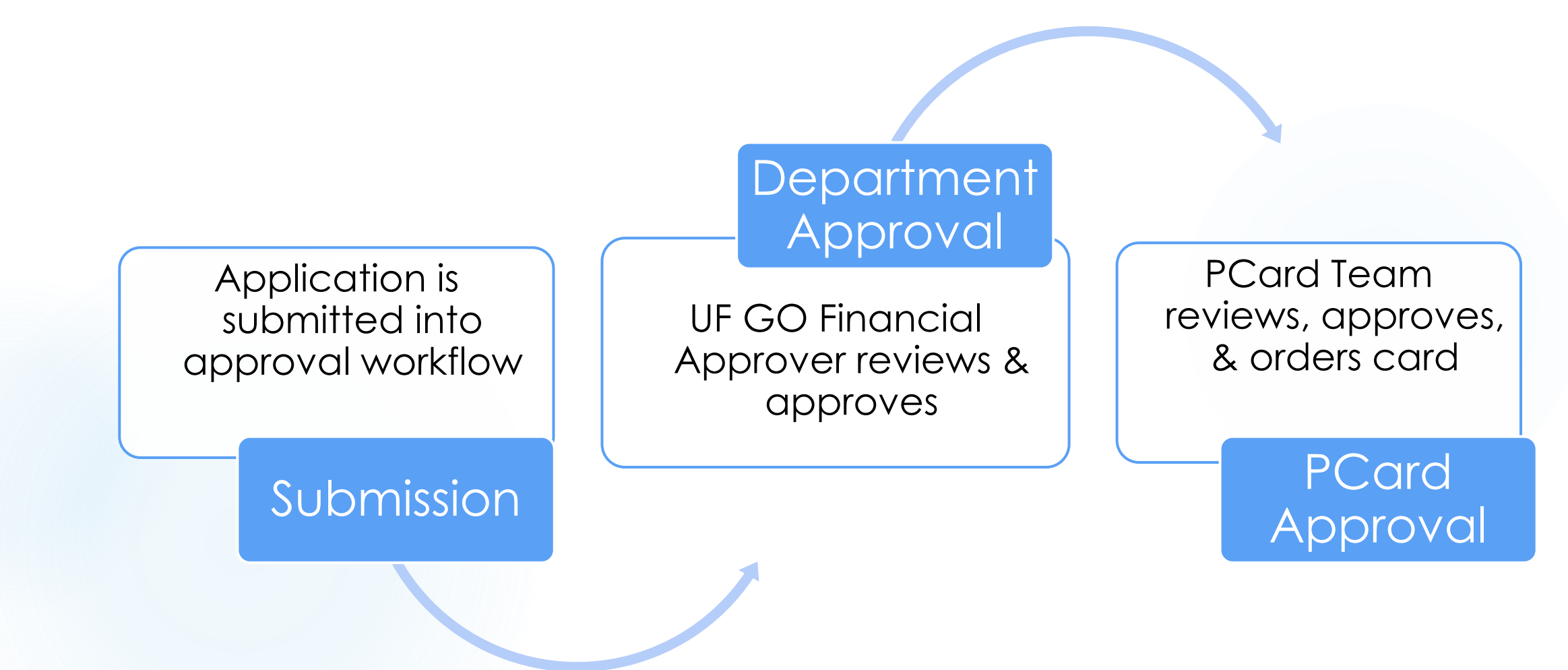

### **DEPARTMENT APPROVERS**

• Application routes to the <u>Primary & Secondary UF GO</u> <u>Financial Approvers</u> for the Department ID entered on the application

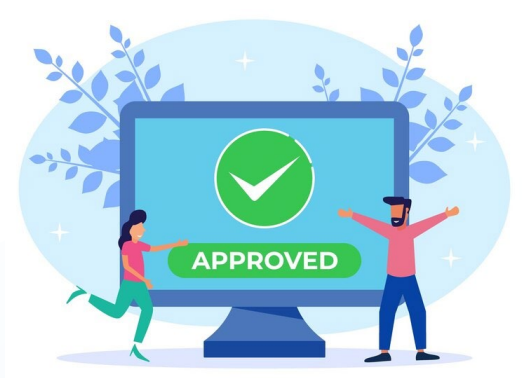

- Both approvers have access to action (approve/deny) the app
- Only one approver can action per application
- Approvers cannot action their own applications (submissions & as cardholder)
- Delegate Approvers in UF GO do not have access to action applications

**UF GO Electronic PCard Application** 

### **PCARD TEAM APPROVALS**

- PCard Team Reviews:
  - Content
  - Address
  - Department
  - Card type
  - Spending limit

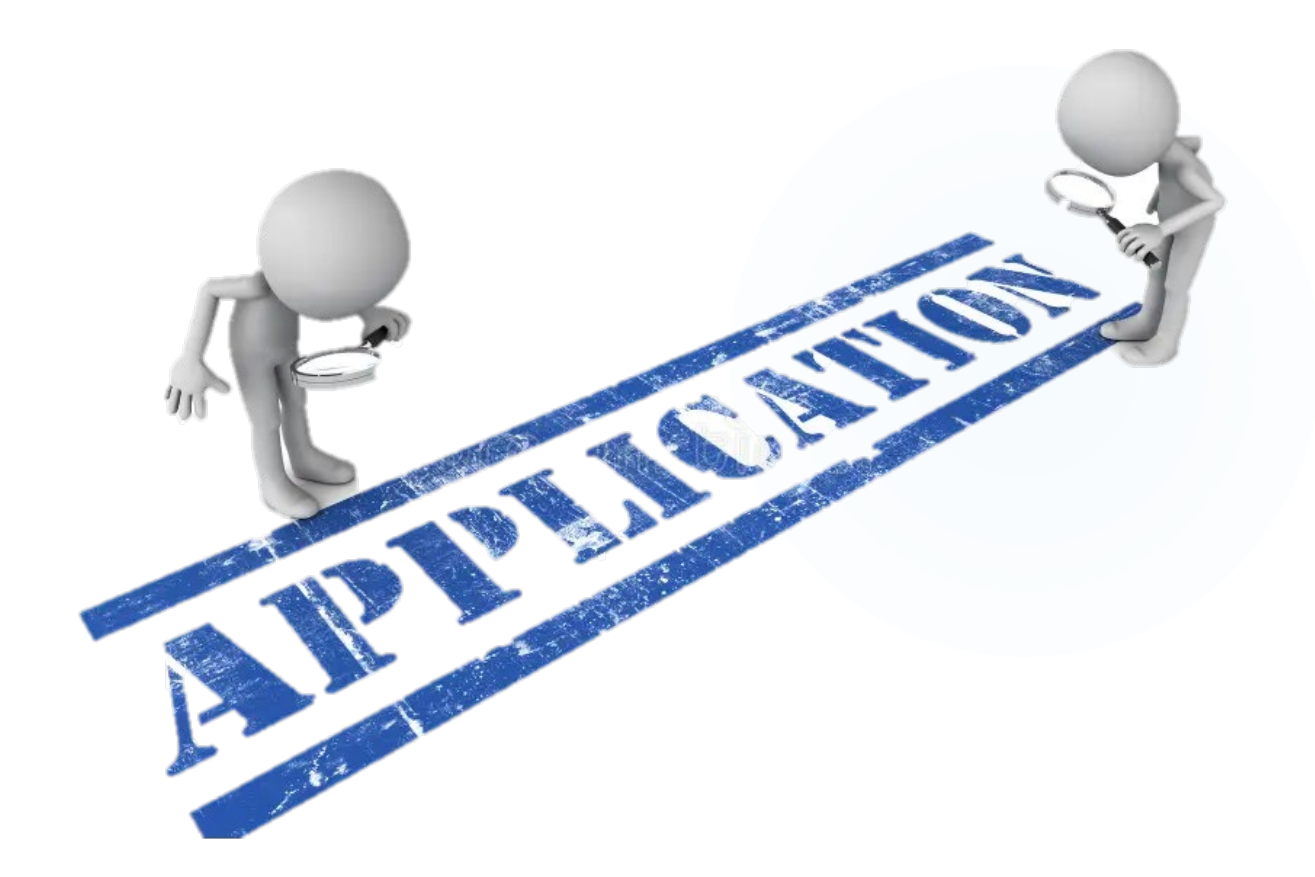

### **PCARD TEAM APPROVALS**

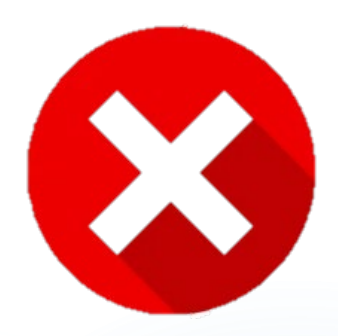

- If revision is needed:
  - Application denied
  - Comment provided explaining why

- If application is accepted:
  - Card ordered with the bank
  - Application approved in myUFL
  - Welcome Email sent to cardholder

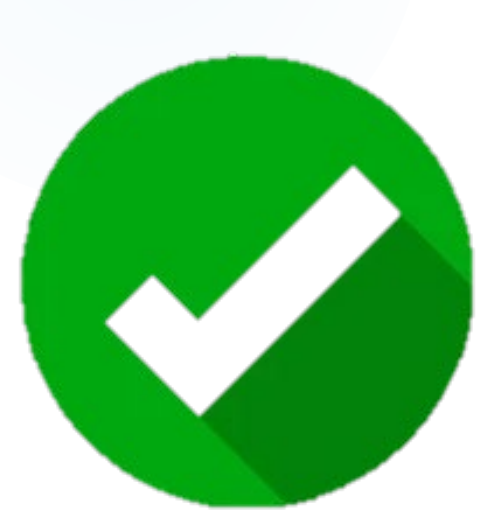

Instruction Guides

### **INSTRUCTION GUIDES**

Four guides on how to:

- 1. Apply for New PCard
- 2. Update Existing PCard
- 3. Check PCard Application Status
- 4. Approve PCard Application

|            | _      |   |
|------------|--------|---|
| - <b>-</b> | GUIDES |   |
|            |        |   |
| 379        |        |   |
|            |        | - |
|            |        |   |
|            |        |   |

### **INSTRUCTION GUIDES - LOCATION**

UF GO Toolkits: Expense: PCard: Electronic PCard Application

<u>https://hr.ufl.edu/professional-development/toolkits/uf-go-toolkit/expense/</u>

#### PCard

- <u>Create and Submit a PCard Only Expense Report</u>
- Managing Travel Expense Reports When You Book Travel on Your PCard for Other Employees [3]
- Expensing a Travel Purchase on Behalf of a Traveler
- How to Process Personal/Non-allowable Expenses on a PCard ONLY Report

#### **Electronic PCard Application**

- Apply for New PCard
- Update Existing PCard 🖪
- <u>Check PCard Application Status</u>
- <u>Approve PCard Application</u>

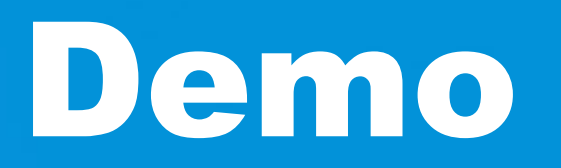

### **Questions?**

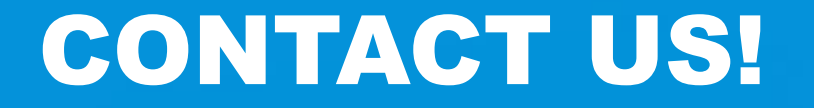

**Contact Form: PCard and Travel Support** 

UF Travel Department: 352-294-1114

UF PCard Team: 352-392-1331

We are happy to help!